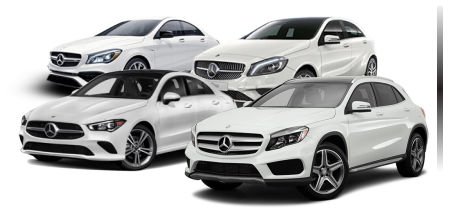

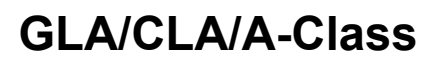

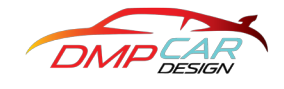

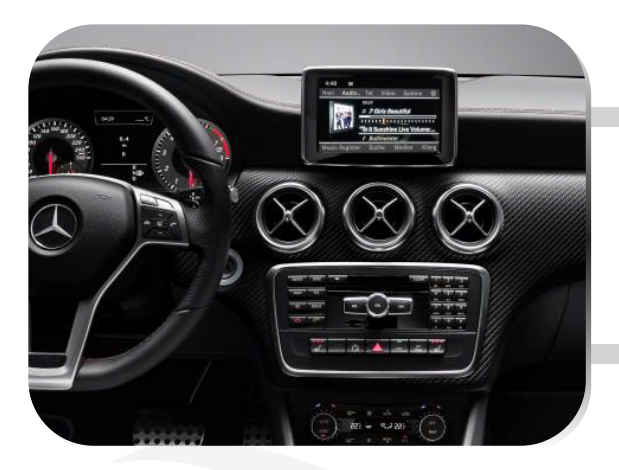

1. Please power off your Original screen before installation

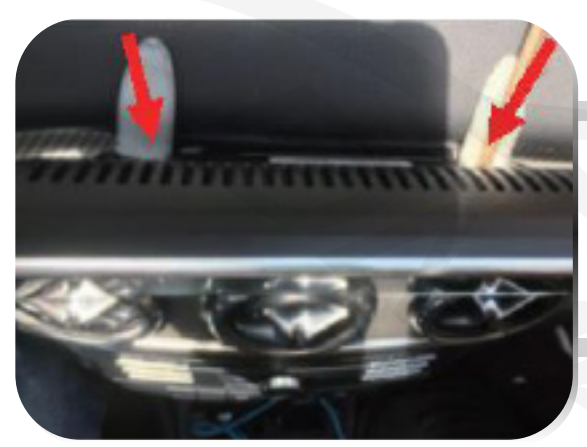

2. Gently pry the cover of the screen to access the screws, then remove the screws.

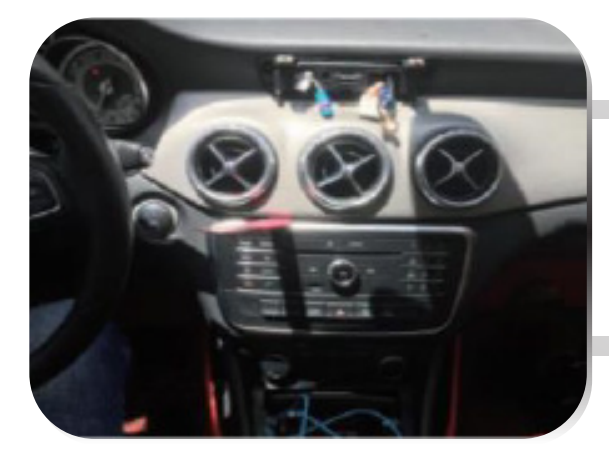

3. Pry out the air conditioning vent panel.

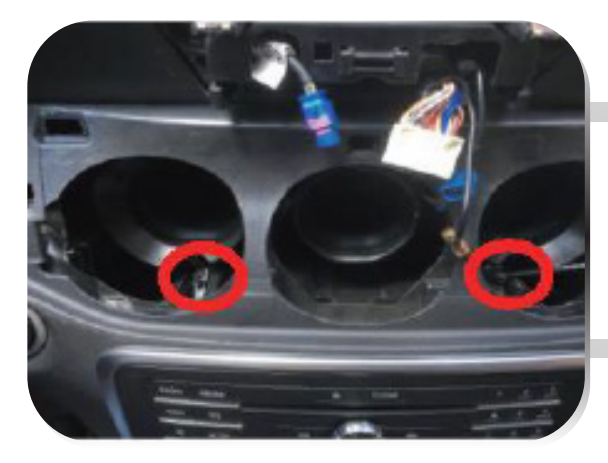

4. Loosen the left and right fixing screws of the NTG Unit.

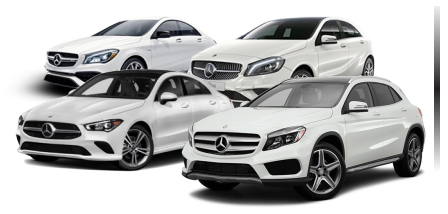

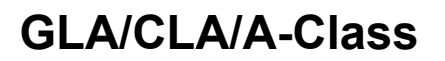

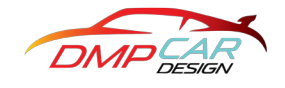

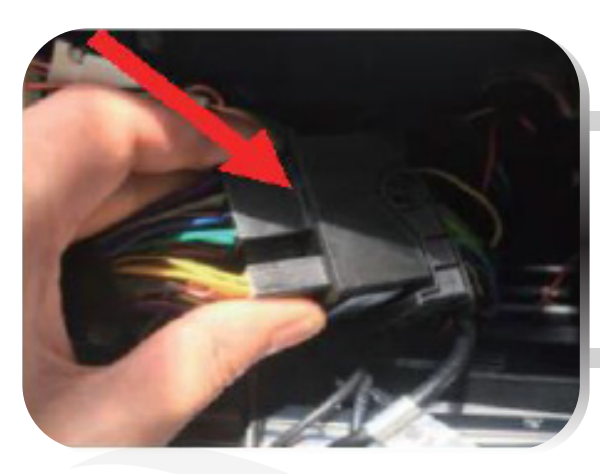

5. Disconnect the power harness from the NTG Unit and connect it to the Android harness.

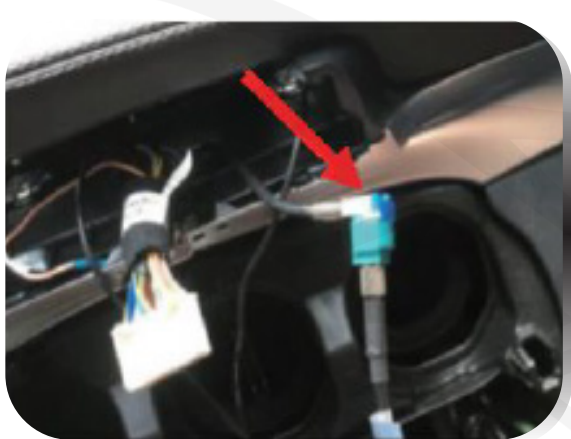

6. Connect the original LVDS cable with the Android LVDS cable using the RCA adapter.

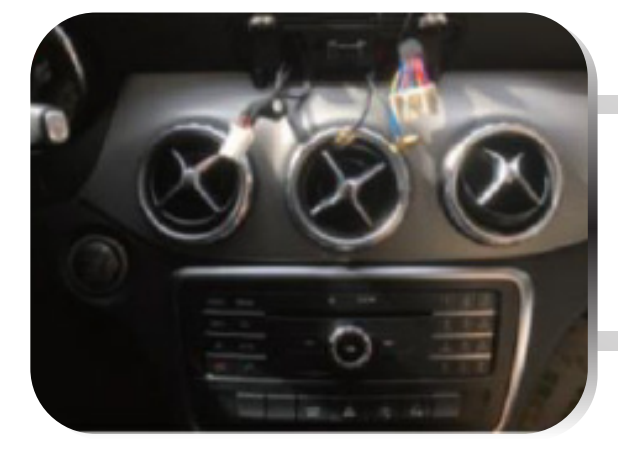

7. Assemble the stand securely on the original dashboard and ensure that the cables are properly placed.

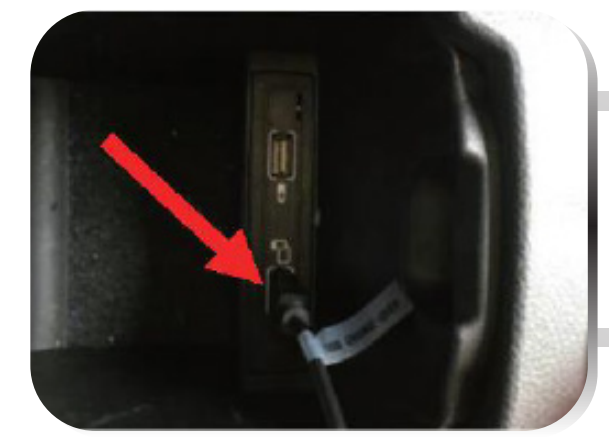

 ${\bf 8.}$  Insert the Audio-USB into the USB port of the armrest box.

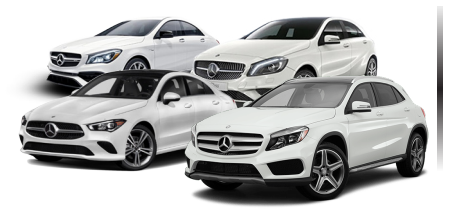

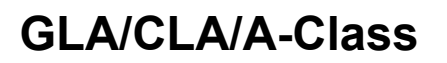

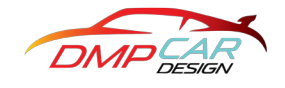

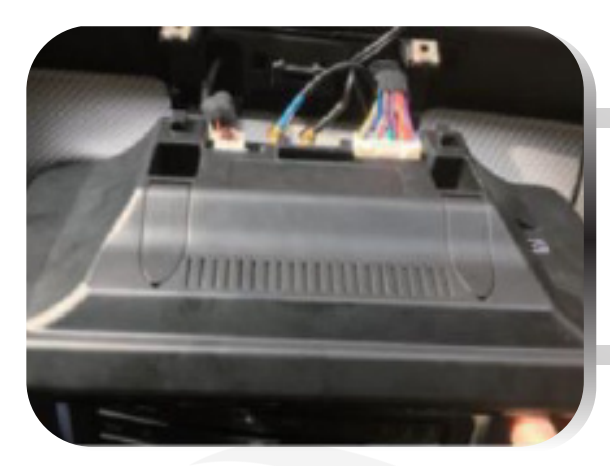

9. Connect all Android cables securely.

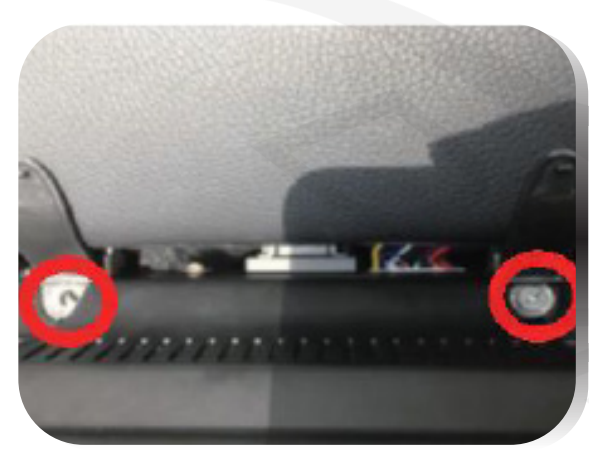

10. Install the Android device and securely tighten the screws.

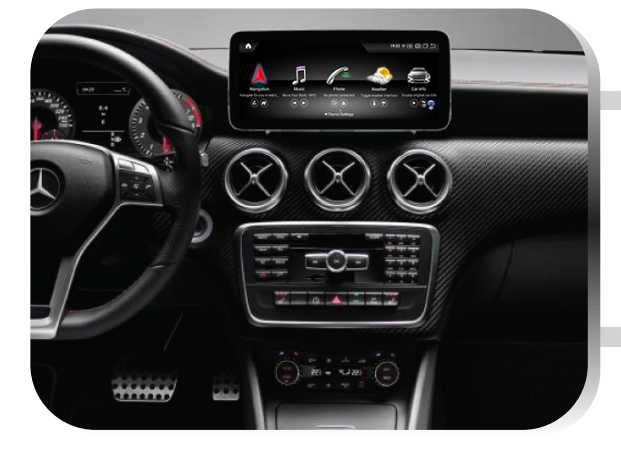

**11. Installation Complete** 

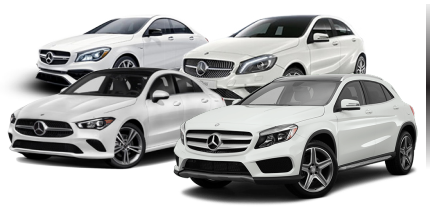

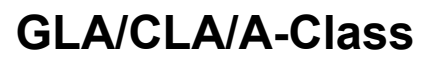

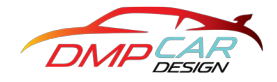

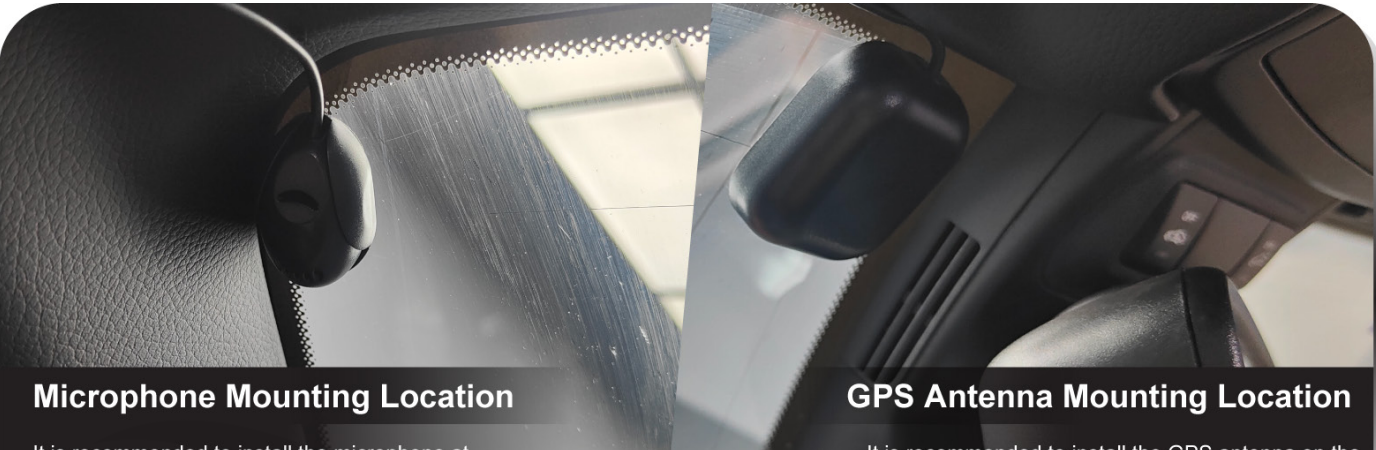

It is recommended to install the microphone at the A-pillar, positioned close to the driver's location.

It is recommended to install the GPS antenna on the windscreen, specifically behind the rear-view mirror.

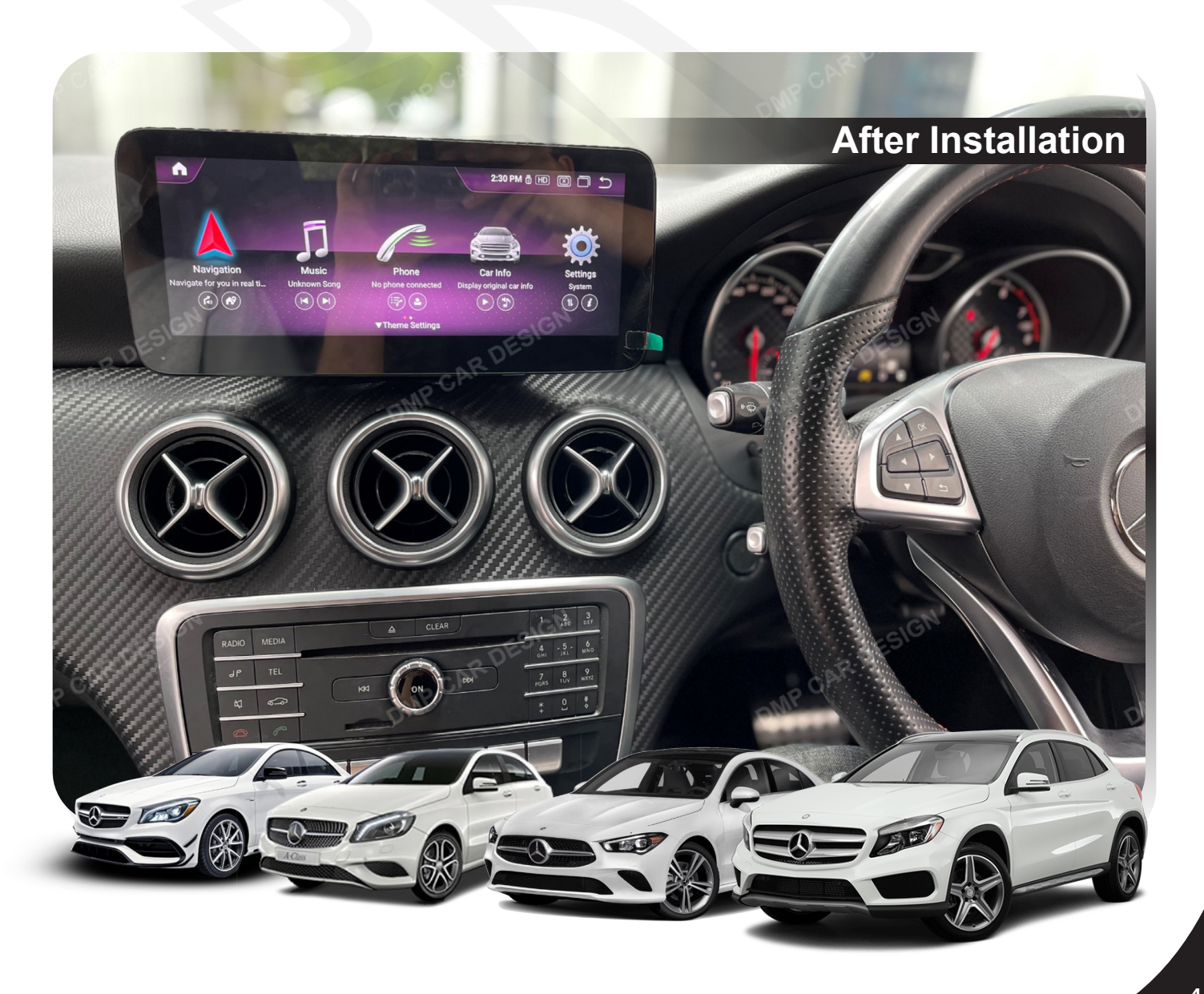

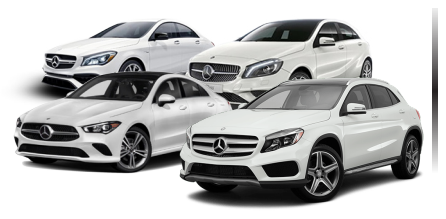

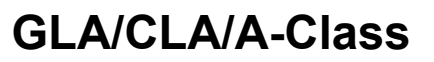

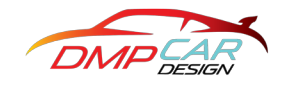

#### **Troubleshoot NTG 5.0 sound issue**

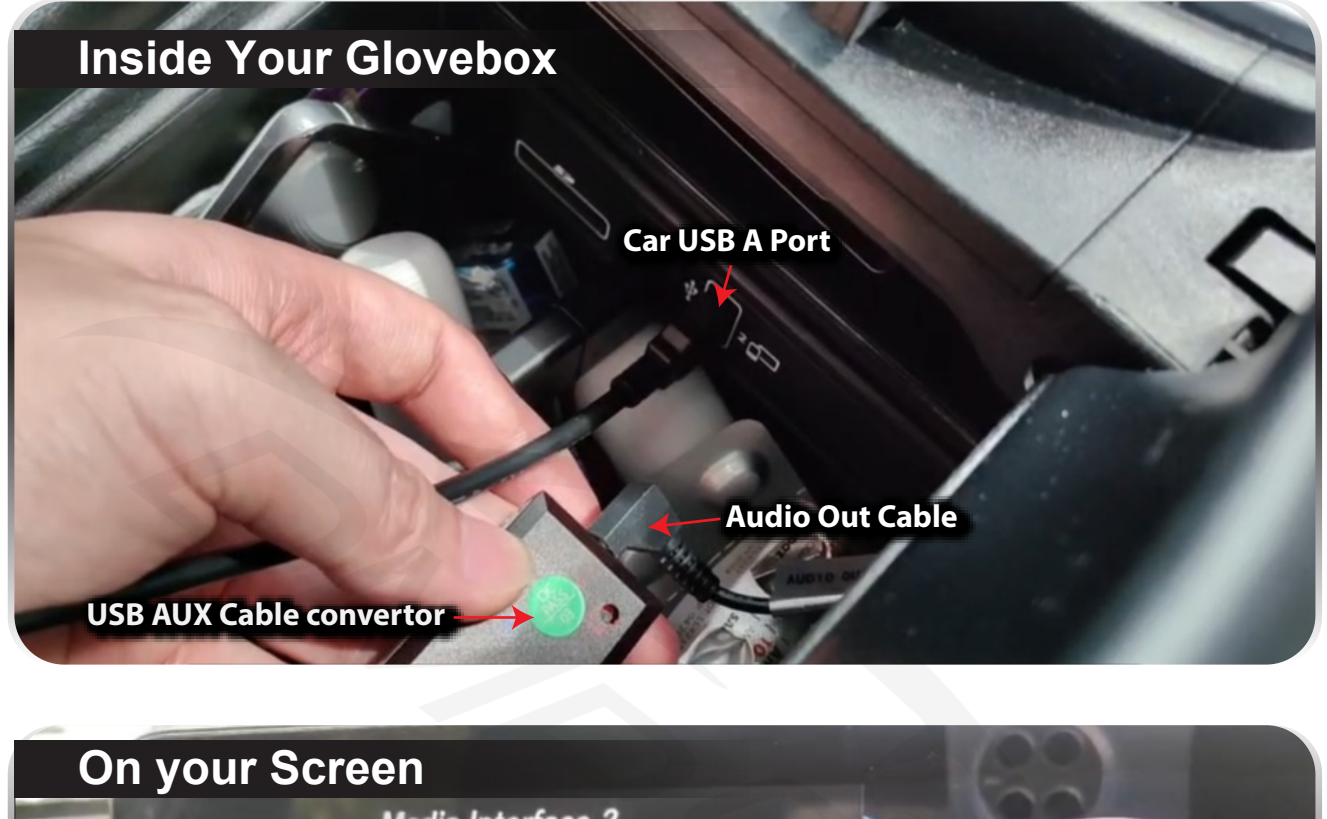

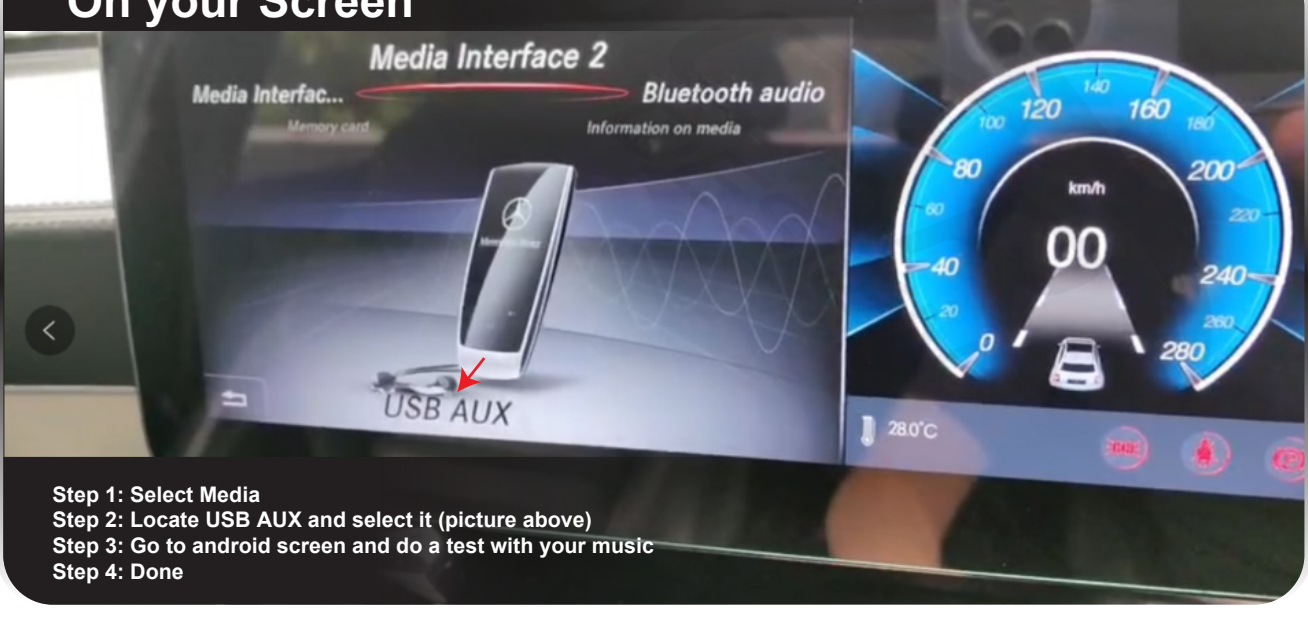

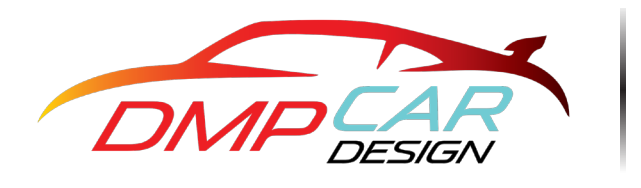

**Technical Support:** 

- dmpcardesign
- www.dmpcardesign.com
- f www.facebook.com/dmpcardesign
- +60 11-1095 6055 (Wendy)
  +60 17-607 1426 (Seven)

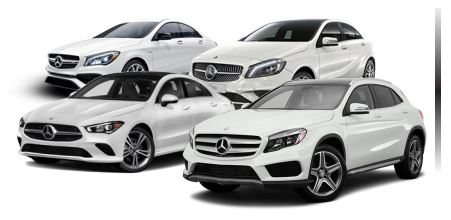

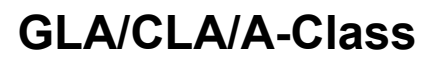

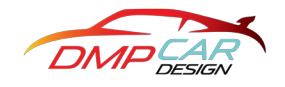

#### NTG 5.0 Setting instructions

### **Voice Setting**

### Audio transfer box (for AUX to USB) Operation Guide

Note: NTG 5.0 system does not have AUX functionality. Android machine requires an external audio transfer boxfor AUX to USB

1. After plugging the USB-AUX device into the USB interface of the original car, the host recognizes the USB-AUX device in the USB-AUX sources interface, as shown below:

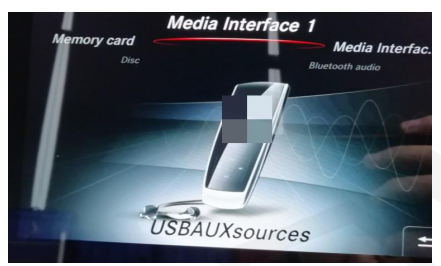

2. Scroll and select USBAUX sources to enter the page below:

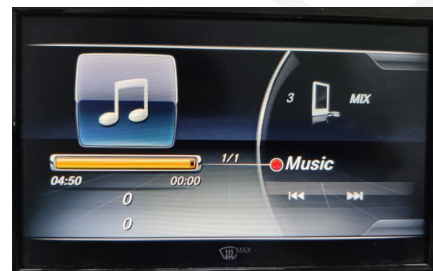

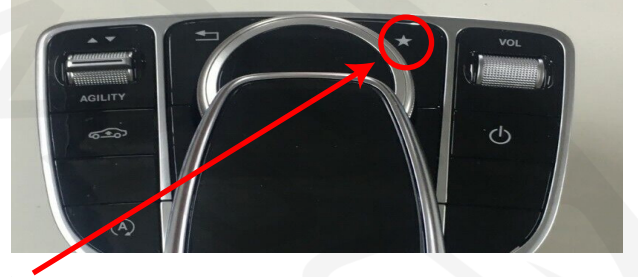

3. Then set the shortcut key, by long press the "\* button on the "COMAND" panel. Afterward, you will enter the main interface as shown below.

4. Starting from the leftmost position, count to the "6th" item on the main interface and place the USB audio device shortcut there.

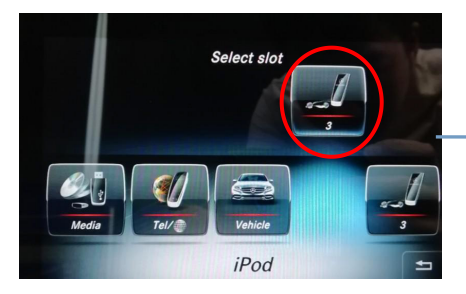

- Starting from the left, place the USB audio device shortcut in the 6th slot.

5. Return to the Android main interface then select: Settings - System - AUX position - set AUX Position to "6"

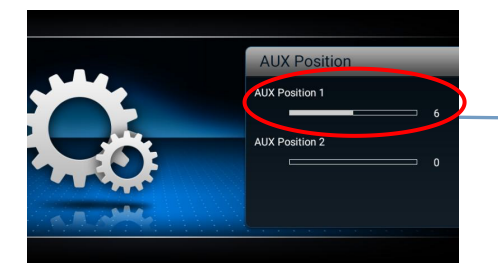

- The original car AUX position is set to "6"

6. If there is no sound after following the above settings, please check the volume of the machine and verify if the optical fiber cable is connected.

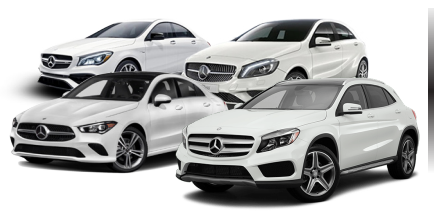

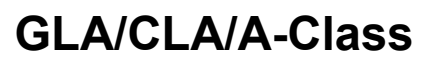

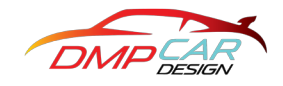

### Sound settings

1.Settings——>Volume——>Android Volume/OEM Volume

2.Settings---->Android---->Sound

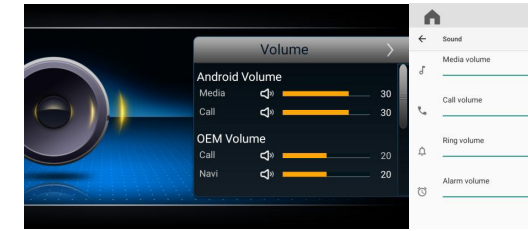

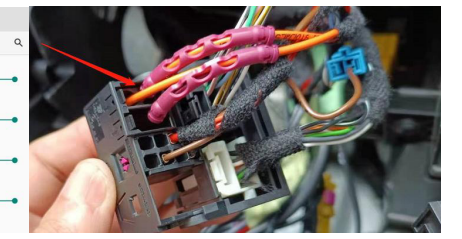

7. If the original car plug has an optical fiber plug but does not have a speaker cable, an additional small speaker is required.

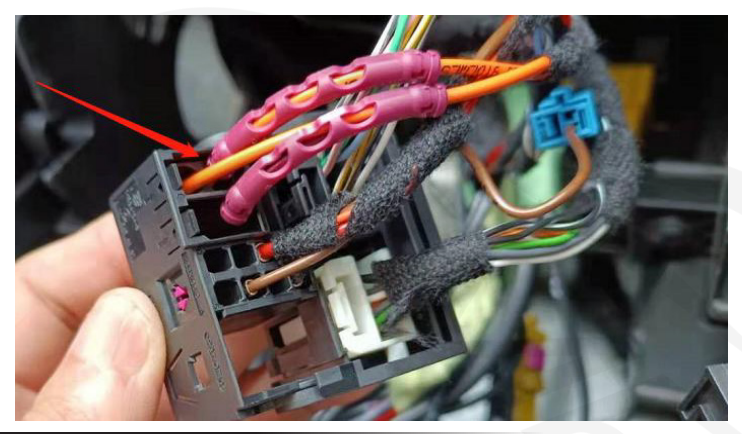

### **Car Display Setting**

1. Car Display <sup>:</sup> Choose [5]-[8].

Settings—Factory Settings—password: 190627—Car Display: [5]-[8]

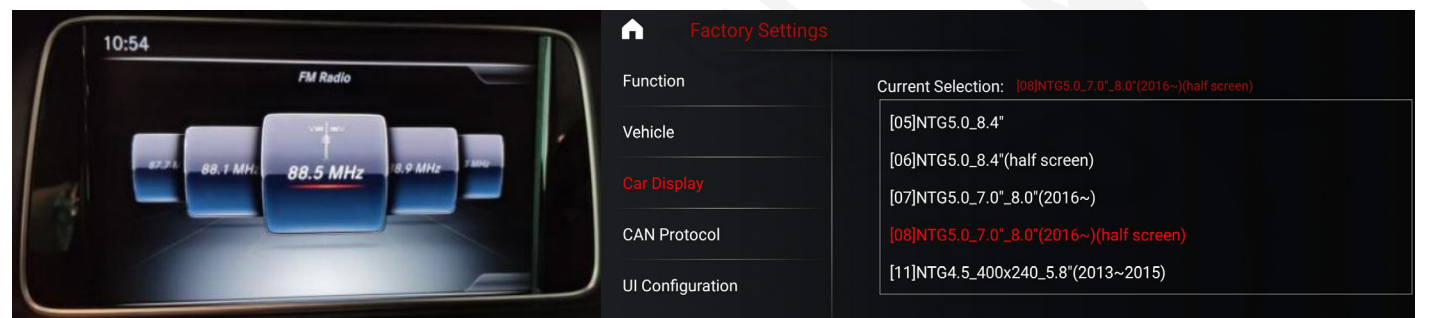

2. CAN Protocol : NTG5.0 does not need to set CAN protocol.

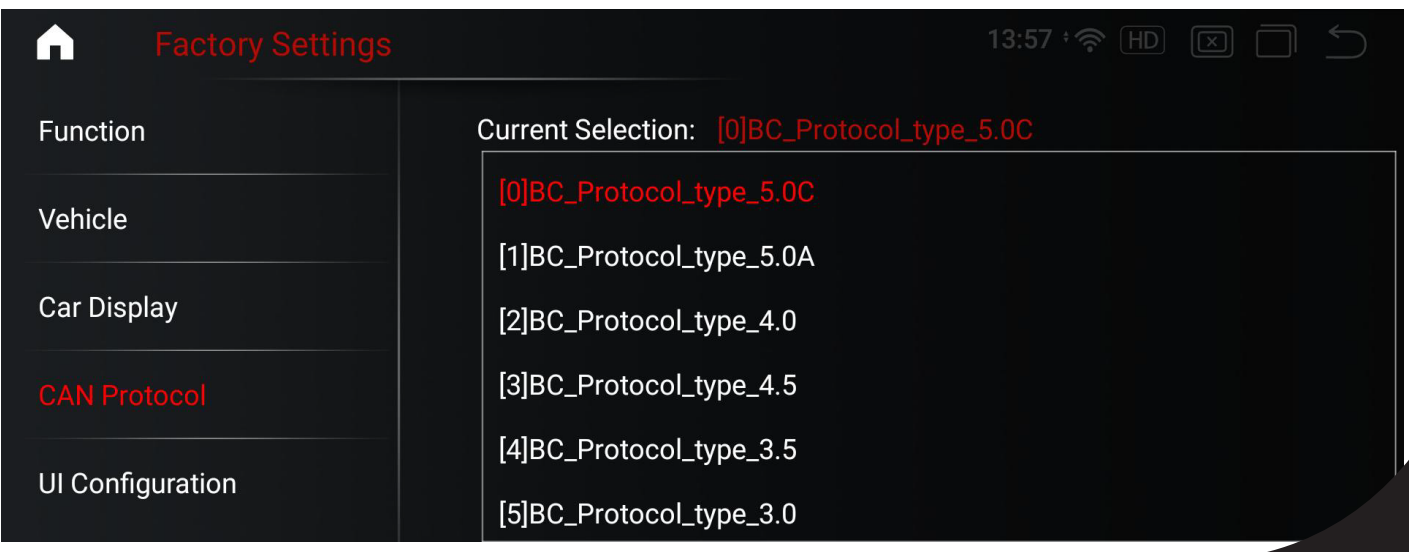

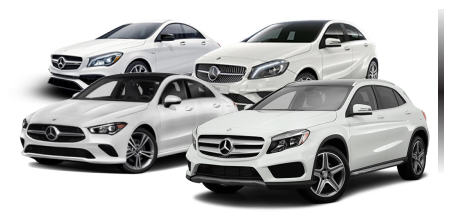

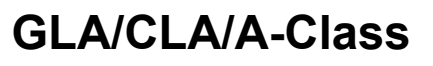

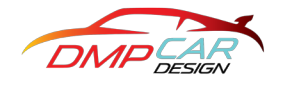

#### Troubleshoot Reverse camera issues on NTG 5.0

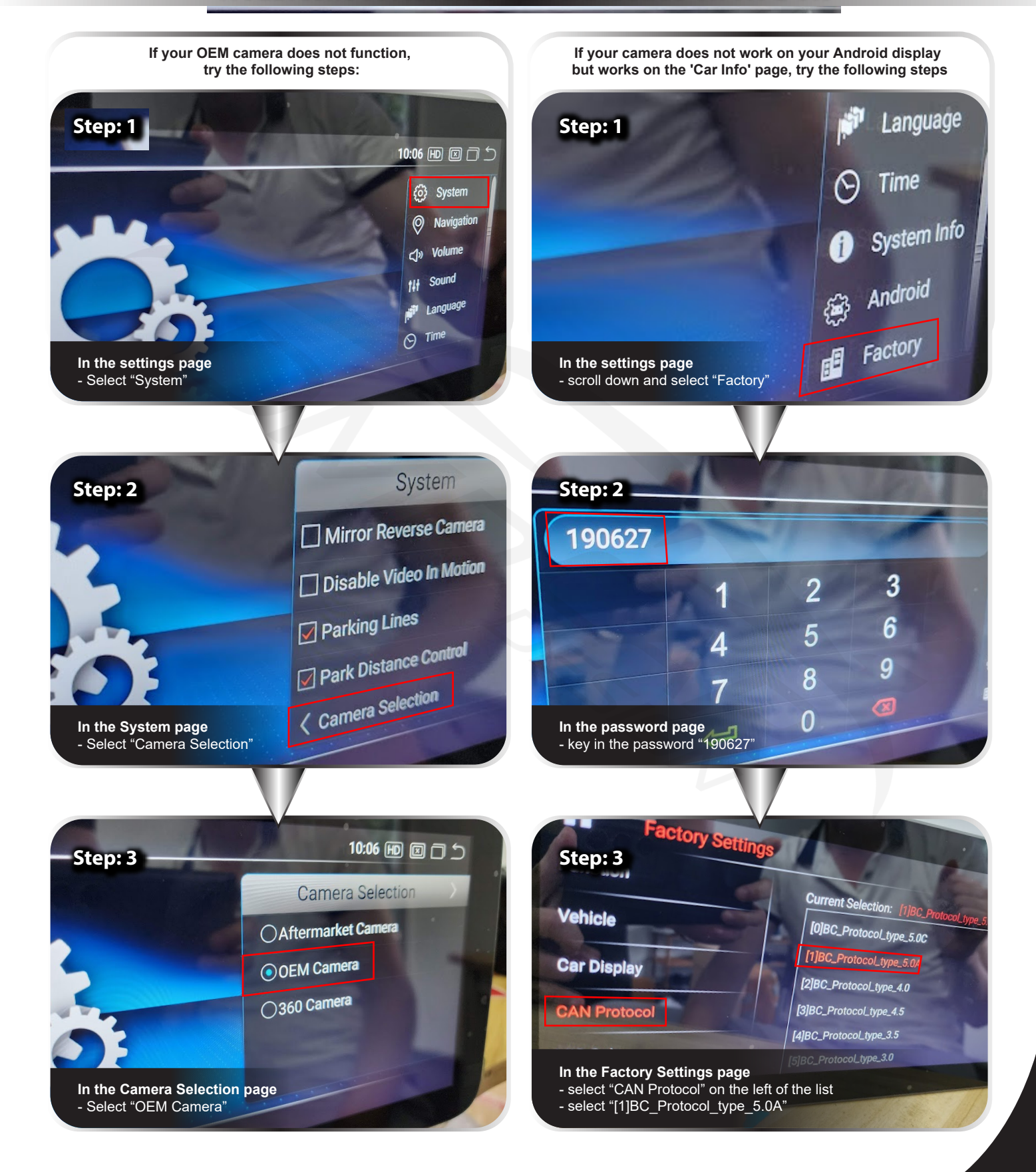

![](_page_8_Picture_0.jpeg)